# ้ คู่มือการใช้งานระบบจัดทำคำของบประมาณอุปกรณ์และระบบคอมพิวเตอร์ กระทรวงการท่องเที่ยวและกีฬา

คู่มือการใช้งานระบบจัดทำคำของบประมาณอุปกรณ์และระบบคอมพิวเตอร์กระทรวงการ ท่องเที่ยวและกีฬา เป็นคู่มือที่จัดทำขึ้นเพื่อให้หน่วยงานในสังกัดและกำกับของกระทรวงการท่องเที่ยวและกีฬา สามารถบันทึกข้อมูลในระบบจัดทำคำของบประมาณอุปกรณ์และระบบคอมพิวเตอร์กระทรวงการท่องเที่ยว และกีฬาได้อย่างถูกต้อง เพื่อส่งข้อเสนอคำของบประมาณรายจ่ายประจำปีงบประมาณในรายการที่เกี่ยวกับข้อเสนอ โครงการด้านเทคโนโลยีสารสนเทศ ครุภัณฑ์คอมพิวเตอร์ และคำขอรายจ่ายเครือข่ายสื่อสาร เสนอต่อผู้บริหาร เทคโนโลยีสารสนเทศระดับสูงระดับกระทรวงของกระทรวงการท่องเที่ยวและกีฬา (Ministry Chief Information Officer : MCIO) พิจารณาให้ความเห็นซอบก่อนส่งสำนักงบประมาณพิจารณาต่อไป

> ศูนย์เทคโนโลยีสารสนเทศและการสื่อสาร สำนักงานปลัดกระทรวงการท่องเที่ยวและกีฬา ตุลาคม 2567

# สารบัญ

|    |                                                                    | หน้า |
|----|--------------------------------------------------------------------|------|
| 1. | ระบบการจัดทำคำขอและการสมัครสมาชิก                                  | 2    |
| 2. | การจัดทำรายการคำขอครุภัณฑ์                                         | 4    |
| 3. | การจัดส่งรายการคำขอโครงการ                                         | 9    |
| 4. | รายการครุภัณฑ์                                                     | 11   |
| 5. | ข่าวสาร                                                            | 11   |
| 6. | ข้อมูลสมาชิก                                                       | 12   |
| 7. | แนวทางปฏิบัติสำหรับหน่วยงานที่มีผู้นำเข้าข้อมูลมากกว่า 1 ผู้ใช้งาน | 12   |

# ส่วนที่ 1 ระบบการจัดทำคำขอและการสมัครสมาชิก

#### ระบบการจัดทำคำขอ

ระบบจัดทำคำของบประมาณอุปกรณ์และระบบคอมพิวเตอร์กระทรวงการท่องเที่ยวและกีฬา เป็น ระบบที่จัดทำขึ้น เพื่อให้หน่วยงานในสังกัดและกำกับของกระทรวงการท่องเที่ยวและกีฬา สามารถ ส่งข้อเสนอคำของบประมาณรายจ่ายประจำปีงบประมาณในรายการที่เกี่ยวกับข้อเสนอโครงการด้านเทคโนโลยี สารสนเทศ ครุภัณฑ์คอมพิวเตอร์ และคำขอรายจ่ายเครือข่ายสื่อสาร โดยระบบจะมีการรายการครุภัณฑ์ คอมพิวเตอร์ที่เป็นไปตามเกณฑ์ราคากลางและคุณลักษณะพื้นฐานการจัดหาอุปกรณ์และระบบคอมพิวเตอร์ เพื่ออำนวยความสะดวกและเพิ่มประสิทธิภาพให้กับหน่วยงาน ในการเสนอข้อเสนองบประมาณรายจ่ายต่อผู้บริหาร เทคโนโลยีสารสนเทศระดับสูงระดับกระทรวงของกระทรวงการท่องเที่ยวและกีฬา (Ministry Chief Information Officer : MCIO) และผู้บริหารเทคโนโลยีสารสนเทศระดับสูงระดับกรม (Department Chief Information Officer : DCIO) พิจารณาเห็นชอบก่อนส่งสำนักงบประมาณต่อไป

#### ช่องทางการเข้าใช้ระบบ : http://eb.mots.go.th/login

เพื่อประสิทธิภาพการใช้ที่ดีกรุณาใช้งานผ่านเว็บบราวเซอร์ (Web Browser) หรือคอมพิวเตอร์แท็บเล็ต และต้องสมัครสมาชิกก่อนเข้าใช้งานระบบ โดยไม่มีค่าธรรมเนียมในการสมัครขอใช้งานระบบ สอบถามข้อมูลเพิ่มเติมได้ที่ศูนย์เทคโนโลยีสารสนเทศและการสื่อสาร หรือที่ e-mail : <u>t1@mots.go.th</u> โทร. 087 443 5199 หรือ 02 283 1580

|         |           |          |            | e k |
|---------|-----------|----------|------------|-----|
|         |           |          | -          |     |
|         | เข้าสู่ร  | ะบบ      |            |     |
|         | Email     |          |            |     |
|         | Password  | ©        |            |     |
|         | เข้าสู่ระ | עע       |            |     |
|         | สมัครสม   | าชิก     |            |     |
|         |           |          | Min and an |     |
| a de de |           | 1 11 112 |            |     |

#### การสมัครสมาชิก

|                                                                                                   | ขั้นที่ 1 กดสมัครสมาชิก                                                                                                    |
|---------------------------------------------------------------------------------------------------|----------------------------------------------------------------------------------------------------|
| เข้าสู่ระบบ<br>Email                                                                              |                                                                                                    |
| Password  © เข้าสู่ระบบ สมัครสมาชิก                                                               |                                                                                                    |
|                                                                                                   |                                                                                                    |
|                                                                                                   | ขั้นที่ 2 กรอก e-mail                                                                                                    |
| สมัครสมาชิก<br>ข้อมูลเข้าระบบ – 2 ข้อมูลส่วนบุคคล – 3 เสร็จส์<br>Email *<br>bunphol.ra@mots.go.th | <b>และ และรหัสผ่าน</b><br><sup>ถึน</sup> (กรุณาจดบันทึก e-mail และ<br>รหัสผ่านไว้ด้วยป้องกันการลืม<br>ด้วย ระบบจะอนุมัติรายชื่อในวัน |
| Password * © Confirm Password * ©                                                                 | ถัดไป)                                                                                                    |
| <mark>ยกเล็ก</mark> กรอกข้อมูลส่วนบุคคล >                                                         |                                                                                                    |

| รหัสผ่าน                                               | นี้สามารถใช้งานได้                                                                                                    |   | กรุณาตรวงสอบวาเต<br>เปลี่ยบแป้บพิบพ์เป็บ |
|--------------------------------------------------------|----------------------------------------------------------------------------------------------------|---|------------------------------------------|
| คำแนะน์<br>• ต้องเป                                    | า<br>นดัวอักษรภาษาอังกฤษ                                                                                               | u | ภาษาอังกฤษหรือไม่                        |
| • ตองม<br>• ต้องมี<br>• ต้องมี<br>• ต้องมี<br>• มีความ | เวอกษรตรพมพเลกอย่างนอย 1 ตร<br>เวอักษรตัรพิมพ์ใหญ่อย่างน้อย 1 ตัว<br>เวเลขอย่างน้อย 1 ตัว<br>ยาวไม่น้อยกว่า 8 ตัวอักษร | • |                                          |
| Passwo                                                 | 1u                                                                                                    | 0 |                                          |
| Confirm                                                | Password *                                                                                                    | 0 |                                          |
| ยกเลิก                                                 | กรอกข้อมูลส่วนบุคคล                                                                                                    | > |                                          |

and the second

|                                                                              | สมัครสมาชิก<br>1 ข้อมูลเข้าระบบ - 2 ข้อมูลส่วนบุคคล - 3 เสร็จสั้น<br>ชื่อ *<br>นายสะอาด                                                                         | ขั้นที่ 3 กรอกข้อมูล<br>ผู้สมัครให้ครบถ้วน          |
|------------------------------------------------------------------------------|----------------------------------------------------------------------------------------------------|-----------------------------------------------------|
| ให้เลือกชื่อตาม<br>หน่วยงานที่สังกัด<br>ยกเว้น สกทจ. ให้<br>เลือกเป็นจังหวัด | นามสกุล *<br>ปลอดภัย<br>ตำแหน่ง *<br>นักพัฒนาการท่องเทียวปฏิบัติการ<br>สำนักงาน *<br>กองมาตรฐานและกำกับความปลอดภัยนักท่องเ × ∽<br>เบอร์โทรศัพท์ *<br>022831672] | ขั้นที่ 4 กดสมัคร<br>เมื่อกรอกข้อมูล<br>ครบถ้วนแล้ว |
|                                                                              | < แก้ข้อมูล<br>สมัครสมาชิก                                                                                                    |                                                     |

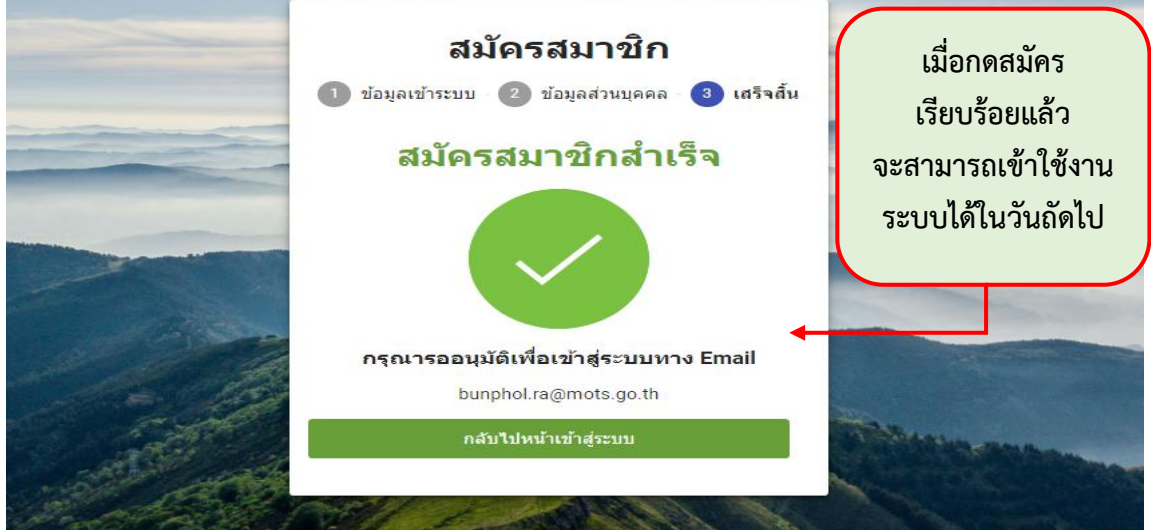

สมาชิกสามารถเข้าใช้งานระบบได้ภายใน 24 ชั่วโมง

| ເข້າສູ່ຮະນນ<br>Email<br>bunphol.ra@mots.go.th<br>Password<br> | และรหลผานตามทเต<br><mark>กำหนดไว้ในขั้นที่ 1</mark><br>ัหากไม่ได้ติดต่อเจ้าหน้าที่ |
|---------------------------------------------------------------|------------------------------------------------------------------------------------|
| Password                                                      |                                                                                    |
| เข้าสู่ระบบ                                                   | 02-2831580)                                                                        |
| สมัครสมาชิก                                                   |                                                                                    |

# ส่วนที่ 2 การจัดทำรายการคำขอครุภัณฑ์

การจัดทำรายการคำขอครุภัณฑ์ ประกอบด้วย ๒ กรณี ได้แก่ ๑) การจัดหาใหม่ และเป็นอุปกรณ์ ระบบคอมพิวเตอร์ตามมาตรฐานของ DE ๒) การจัดหาทดแทนและอุปกรณ์และระบบคอมพิวเตอร์ตามมาตรฐาน

|     | MUTS<br>e-Budgeting                                | 🗇 รายการคำขอครุภัณฑ์ | 🗇 รายการค่าขอโครงการ 🖶 รายการครุภัณฑ์ 🎄 ข่าวสาร 🔌 bunphol.ra@mots.go.th v |   |
|-----|----------------------------------------------------|----------------------|---------------------------------------------------------------------------|---|
| 企   | > รายการคำขอดรูภัณฑ์                               |                      |                                                                           |   |
| +   | เพิ่มข้อมูล                                        |                      | Q fearch<br>ลบข้อมูล                                                      | ך |
| No. | สำนักงาน †↓                                        | ปึงบประมาณ พ.ศ. ↑↓ 🏾 | ราคารรมทั้งสิ้น ๅุ่ 7⁄ สถานะ ๅิ↓                                          |   |
| 1   | ศูบย์เทคโนโลยีสารสนเทศและการสื่อสาร                | 2566                 | 461,400.00 (Baltinsan Q Q 🖨                                               |   |
| •   | ขั้นที่ 1 กดเพิ่มปีงบประมาณ<br>ที่ต้องการจัดทำคำขอ | 2568                 | 473,00.00 เพิ่มน้อมูล 🔍 🔾 💼<br>แก้ไขข้อมูล                                | ) |

| ບັບເຊັ່ງ<br>ອີຍາຍອາຊາຄົດເຫັ                                                                                                    | ที่ 2 กรอกปีงบประมาณ<br>ที่ต้องการจัดทำคำขอ                                                                             | รภัณฑ์ 🗇 รายการค่ายอโครงการ | 🖮 รายการครูภัณฑ์ 🎄 ฆ่าวส | nr       |
|----------------------------------------------------------------------------------------------------|----------------------------------------------------------------------------------------------------|-----------------------------|--------------------------|----------|
| <ul> <li>+ เพิ่มข้อมูล</li> <li>№. สำนักงาน ๅ↓ ♥</li> <li>1 ศูนย์เทคโนโลยีสารสนเทศและการสื่อสาร</li> <li>2 ศูนย์เทคโนโลยีสารสนเทศและการสื่อสาร</li> </ul> | เพิ่มข้อมูล<br>สำนักงาน *<br>ดูนย่างคโนโลโน รสนเทศและการสื่อสาร<br>ปิงนประมาณ พ.ศ. *<br>2568<br>เ⊇ิ มันทีกช่อมูล ยกเล็ก |                             | × + 11<br>man<br>invan   | C Search |

|   | <b>!</b>     | ₩<br>ტ<br>Bu     | dgeting                                                                   |              |             |              | -        | รายการคำขอด | ารุภัณฑ์  | 🗇 รายการคำขอโค  | รงการ 🖻                    | รายการครุภัย             | แฑ์ കิ1  | ข่าวสาร      | 은 bunphol.   | ra@mots | .go.th       | ~ |
|---|--------------|------------------|---------------------------------------------------------------------------|--------------|-------------|--------------|----------|-------------|-----------|-----------------|----------------------------|--------------------------|----------|--------------|--------------|---------|--------------|---|
| ۵ | ><br>+ เพิ่ม | รายการ<br>ข้อมูล | คำของบประมาณ > ราย≀<br>่⊞ิลบข้อมูล                                        | าารครุภัณ    | 91          | ขั้น         | เที่ 4 เ | กดเพิ่มร    | ายการ     | เคำขอ           |                            |                          |          |              | บันทึกล่าดับ | D       | ۵            | * |
|   |              | ล่าดับ           | ครุภัณฑ์                                                                  | หน่วย<br>นับ | ราคา/หน่วย  | ชื้อ<br>ใหม่ | ทดแทน    | ราคารวม     | มาดรฐาน   | ເລນครุภัณฑ์เดิม | ปีที่เริ่มใช้<br>งาน(พ.ศ.) | เหตุผล<br>ความ<br>จำเป็น | หมายเหตุ | ผู้สร้าง     | ไฟล์         |         |              |   |
|   | ≡            | 1                | เครื่องคอมพิวเตอร์ All In<br>One สำหรับงานประมวล<br>ผล                    | เครื่อง      | 23,000.00   | 0            | 1        | 23,000.00   | $\otimes$ | 1245641321564   | 2565                       | ใช้ดีหรอ                 |          | บุญผล<br>ทส  |              | 0       |              |   |
|   | ≡            | 2                | คอมพิวเตอร์ตัดต่อ                                                         | เครื่อง      | 450,000.00  | 1            | 0        | 450,000.00  | 8         |                 |                            | ใข้                      |          | บุญผล<br>ทส  | Upload       | 0       | đ            |   |
|   | ≡            | 3                | เครื่องคอมพิวเดอร์สำหรับ<br>งานสำนักงาน * (จอขนาด<br>ไม่น้อยกว่า 19 นิ้ว) | เครื่อง      | 17,000.00   | 0            | 1        | 17,000.00   | $\otimes$ | 1245641321564   | 2555                       | ทดแทน<br>เครื่องเดิม     |          | นาย<br>สะอาด |              | 0       |              |   |
|   | ≡            | 4                | คอมพิวเตอร์ดัดต่อ                                                         | เครื่อง      | 100,000.00  | 2            | 0        | 200,000.00  | $\otimes$ |                 |                            | ใช้ดีหรอ                 |          | นาย<br>สะอาด | ดูไฟล์ 🗙     | 0       | <del>0</del> |   |
| 4 |              |                  |                                                                           |              | รวมทั้งสิ้น | 3            | 2        | 690,000.00  |           |                 |                            |                          |          |              |              |         | }            | - |

# <u>กรณีที่ ๑</u> การจัดหาใหม่ และเป็นอุปกรณ์ ระบบคอมพิวเตอร์ตามมาตรฐานของ DE

| + vi | ີ່ນຫ້ວນູຄ | 🗇 ลบข้อมูล                                                                                        |              |             | เพิ่มข้อมอ                                                         | ×                             | 🖺 บันทึกล่าดับ 🕒 🔒 🌘                                                                              |
|------|-----------|---------------------------------------------------------------------------------------------------|--------------|-------------|--------------------------------------------------------------------|-------------------------------|---------------------------------------------------------------------------------------------------|
|      | ลำดับ     | ครุภัณฑ์                                                                                          | หน่วย<br>นับ | ราค<br>หน่า | LUN TENÍA                                                          | <u> </u>                      | หมายเหตุ ผู้<br>สร้าง ไฟล์                                                                        |
| □ ≡  | 1         | เครื่องพิมพ์ชนิด<br>เลเซอร์หรือชนิด<br>LED ขาวดำ (18<br>หน้า/นาที)                                | เครื่อง      | 2,600.0     | รายการนอกมาตรฐาน                                                   |                               | / 🖬                                                                                               |
| □ ≡  | 2         | เครื่อง<br>คอมพิวเตอร์<br>สำหรับงาน<br>สำนักงาน * (จอ<br>ขนาดใม่น้อยกว่า<br>19 นิ้ว)              | เครื่อง      | 17,000.0    | ครุภัณฑ์*<br>จำนวน                                                 | ~<br>                         | <i>l</i> 0                                                                                        |
| _ ≡  | 3         | เครื่อง<br>คอมพิวเตอร์<br>สำหรับงาน<br>ประมวลผล แบบ<br>ที่ 2 * (จอขนาด<br>ไม่น้อยกว่า 19<br>นิ้ว) | เครื่อง      | 30,000.0    | หดแทบของเด็ม<br>เหตุผลดวบเร่าเป็น *<br>หมายเหตุ                    | ขั้นที่<br>ที่กำหน<br>ผี่ส้ว  | <sup>ล เหล</sup><br>ระห<br>5-6 กดเลือกจากรายการ<br>เดหรือสามารถค้นรายการ<br>ควารได้ และระหาร์การน |
|      |           | เครื่อง<br>คอมพิวเตอร์<br>สำหรับงาน                                                               |              |             | อิบันทึกข้อมูล ยกเล็ก<br>/440-001-<br>Design ปรับประเว็บไซต์ของพบว | ที่เกม<br>2ยงาน 2. เพื่อใช้ทค | Web มาน 2 ค                                                                                       |

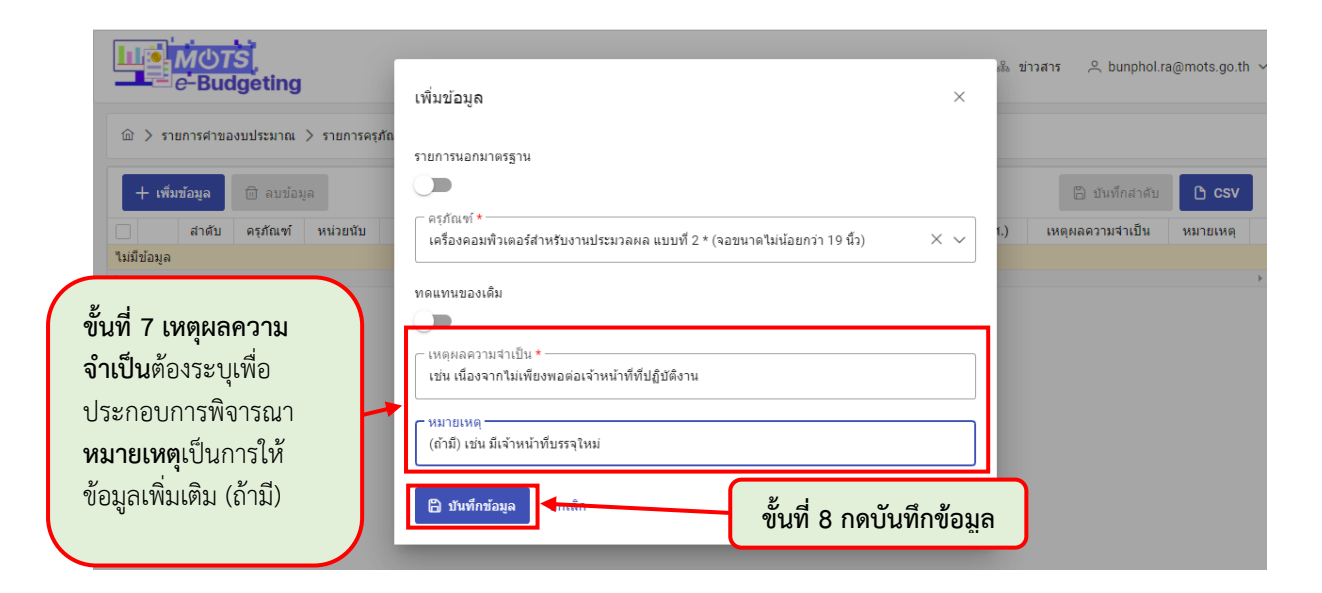

## <u>กรณีที่ ๒</u> การจัดหาทดแทนและอุปกรณ์และระบบคอมพิวเตอร์ตามมาตรฐาน

| MOTS                                                                                                    |                                                                                                    |                        |
|----------------------------------------------------------------------------------------------------|----------------------------------------------------------------------------------------------------|------------------------|
| e Budgeting                                                                                                    | เพิ่มข้อมูล ×                                                                                                    | ภณฑ เช่งบาวเ           |
| <ul> <li>๑</li></ul>                                                                                                    | รายการแอกมาตรฐาน<br>ครุภิณฑ์ *<br>สนกแนนอร์สำหรับงานเก็มเอกสารระดับชุนย์บริการ แบบที่ 1 × ×                                                  | ^                      |
| ดำเนินการเช่นเดียวกับกรณีการจัดหาใหม่<br>แต่ให้คลิ๊กเลือกตรง <u>ทดแทนของเดิม</u><br>- กรอกเลขครุภัณฑ์ที่จัดหาทดแทน<br>- กรอกปี พ.ศ. ที่เริ่มใช้งาน | ทดแทบของเต็ม<br>■■■■<br>เลขตรุศณฑ์เอ็ม *<br>nn 7400-1234-4055 สปกก<br>บีที่เริ่มใช้งาน *<br>2555                                             | เหียงพอต่อเจ้า (<br>1) |
| (ดูปีได้จากเลขครุภัณฑ์)<br>*** ระบบจะตั้งค่าเป็น 1 ต่อ 1 ไม่สามารถระบุ<br>จำนวนเครื่องได้เหมือนก็ซื้อใหม่                                          | เหตุผลดวบจำเบ็น *<br>เนื่องจากเครื่องเส็มข่ารุดถ้าข่อมไม่คุ่มต่า<br>^หมายเหตุ<br>ในส่านีกงานมีใช้จำนวนแค่ 2 เครื่อง<br>๗ มันทักข้อมูล ยกเล็ก |                        |

### <u>กรณี</u> การจัดหาใหม่หรือจัดหาทดแทน แต่อุปกรณ์และระบบคอมพิวเตอร์อยู่นอกมาตรฐาน

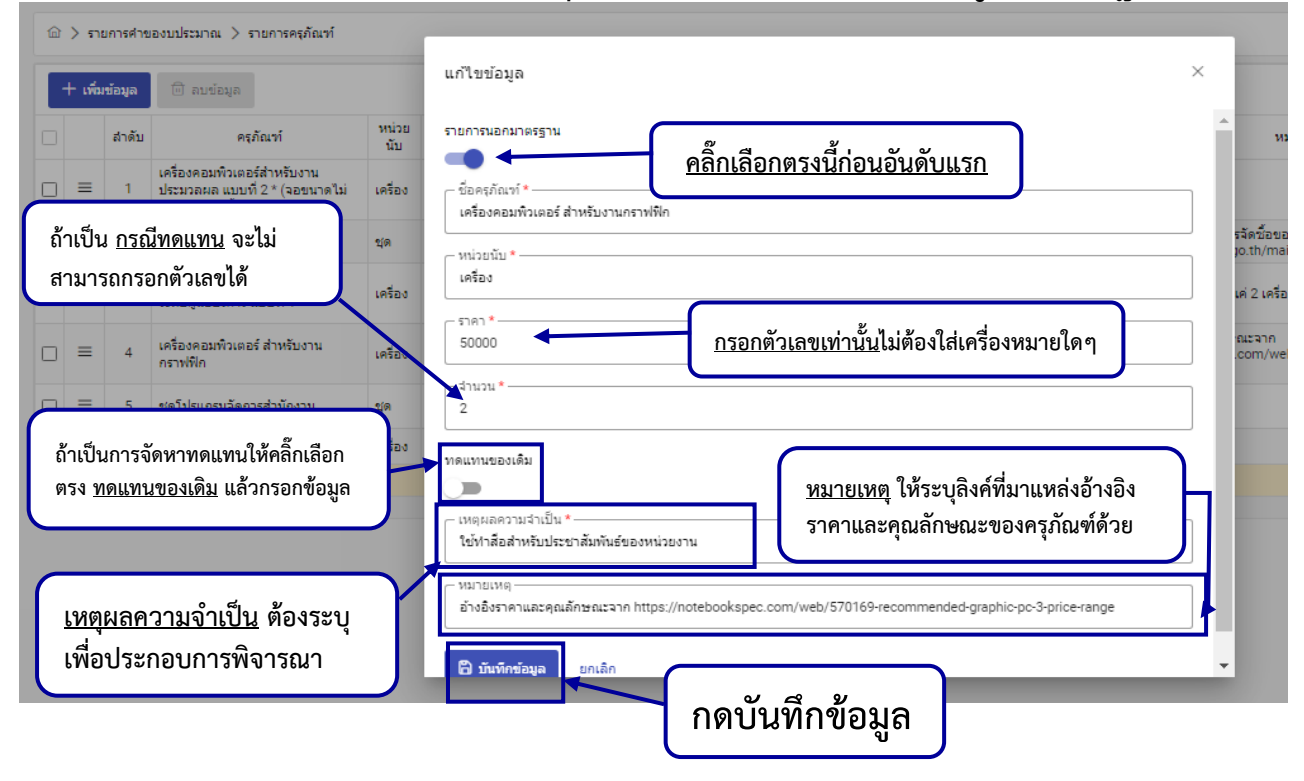

ขั้นที่ 7.1 เมื่อกดบันทึกข้อมูลเสร็จเรียบร้อย สำหรับรายการครุภัณฑ์นอกมาตรฐาน ให้แนบเอกสารอ้าง แหล่งที่มาที่มาแหล่งอ้างอิงราคาและคุณลักษณะของครุภัณฑ์ด้วย 1 ไฟล์ (ขนาดไฟล์ไม่เกิน 10 MB)

|               |                                     | <u>М</u> ()<br>e-Ві                            | ndgeting                                                                              |                                                          |                                                     |                                                    | Ċ                                     | 🗄 รายการค                                  | กำของบประมาย                                                      | ណ 🖻 ครุ                                                                                                    | ภัณฑ์ 🗸                                                                       | 🗏 รายการสำนัก                                                                          | งาน 🖧 ข่าวสาร                                                                                | ∨ ≗ ध्रो                                    | ใช้งาน ≏ุ                           | punpau                            | l.r@gm                                  | ail.con     | n · |
|---------------|-------------------------------------|------------------------------------------------|---------------------------------------------------------------------------------------|----------------------------------------------------------|-----------------------------------------------------|----------------------------------------------------|---------------------------------------|--------------------------------------------|-------------------------------------------------------------------|----------------------------------------------------------------------------------------------------|-------------------------------------------------------------------------------|----------------------------------------------------------------------------------------|----------------------------------------------------------------------------------------------|---------------------------------------------|-------------------------------------|-----------------------------------|-----------------------------------------|-------------|-----|
| 畲             | > 57                                | ายการคำ                                        | ของมประมาณ > ร                                                                        | รายการค                                                  | เรุภัณฑ์                                            |                                                    |                                       |                                            |                                                                   |                                                                                                    |                                                                               |                                                                                        |                                                                                              |                                             |                                     |                                   |                                         |             |     |
| •             | + เพื่                              | มข้อมูล                                        | 🗊 คมข่อมูล                                                                            |                                                          |                                                     |                                                    |                                       |                                            |                                                                   |                                                                                                    |                                                                               |                                                                                        |                                                                                              |                                             | 🖺 บันทึกเ                           | ลำดับ                             | ٥                                       | ß           |     |
|               |                                     | <mark>ลำ</mark> ดับ                            | ครุภัณฑ์                                                                              |                                                          | หน่วย<br>บับ ราศ                                    | ลา/หน่วย                                           | ชื่อ<br>ใหม่                          | ทดแทน                                      | ราคารวม                                                           | <mark>มาตร</mark> ฐาน                                                                                         | เลขครุภัณฑ์<br>เดิม                                                           | ปีที่เริ่มใช้<br>งาน(พ.ศ.)                                                             | เหตุผล <mark>ความ</mark><br>จำเป็น                                                           | หมายเหตุ                                    | ผู้<br>สร้าง                        | ไฟล์                              |                                         |             |     |
| )             | ≡                                   | 1                                              | คอมพิวเตอร์แท็ป<br>แบบที่ 1                                                           | เล็ด เ                                                   | เครื่อง 11                                          | ,000.00                                            | 1                                     | 0                                          | 11,000.00                                                         | 0                                                                                                    |                                                                               |                                                                                        | ทดสอบ                                                                                        |                                             | นุญ<br>ผล                           |                                   | 0                                       | 0           |     |
| כ             | ≡                                   | 2                                              | เครื่องวิเคราะห์ข้อ<br>Al                                                             | ວນູລ                                                     | เครื่อง 50                                          | 0,000.00                                           | 0                                     | 1                                          | 50,000.00                                                         | 8                                                                                                    | SFAD-FSA-<br>nnn /023310                                                      | 2555                                                                                   | ทดสอบ                                                                                        |                                             | ue Upl                              | load                              | 0                                       | ° 🗇         |     |
|               | =                                   | 3                                              | เครื่องคอมพิวเดอ<br>สำหรับงานกราฟห์                                                   | เรี เ                                                    | เครื่อง 100                                         | 0,000.00                                           | 2                                     | 0                                          | 200,000.00                                                        | $\otimes$                                                                                                    |                                                                               |                                                                                        | เนื่องจากชุดเดิม<br>หมดอายุการใช้                                                            | _                                           | นญ<br>ผล                            | load                              | 0                                       | , 🗇         |     |
| )             | =                                   | 4                                              | เครื่องวิเคราะห์ข้อ                                                                   | อมูล เ                                                   | เครื่อง 100                                         | 0,000.00                                           | ห                                     | ากราย                                      | เการไหเ                                                           | เย้งไม่แ                                                                                                    | นบไฟล์                                                                        | ้จะขึ้นเตือ                                                                            | นเป็นสีแดง                                                                                   | a ]                                         | มญ ดูไม                             | niaí 🗙                            | 0                                       | , 🙂         |     |
| )             | =                                   | 5                                              | คอมพิวเตอร์ประม                                                                       | ມງລ                                                      | เครื่อง 20                                          | 0,000.00                                           | 1                                     | 0                                          | 20,000.00                                                         | Ø                                                                                                    |                                                                               |                                                                                        | ทดสอบ                                                                                        |                                             | มณ<br>มญ<br>มอ                      |                                   | 0                                       | , 🕛         |     |
| ן             | ≡                                   | 6                                              | เครื่องวิเคราะห์ข้อ<br>Al                                                             | ວນູລ 1                                                   | นุด 50                                              | 0,000.00                                           | 2                                     | 0                                          | 100,000.00                                                        | 8                                                                                                    |                                                                               |                                                                                        | จัดชื้อเครื่องใหม่                                                                           |                                             | มญ<br>ผล<br>ผล                      | niaí 🗙                            | 0                                       | , 🔍         |     |
| כ             | =                                   | 7                                              | หมึกพิม ทดลอง                                                                         | 1                                                        | <b>นุด</b> 5                                        | 5,000.0 <mark>0</mark>                             | 1                                     | 0                                          | 5,000.00                                                          | 0                                                                                                    |                                                                               |                                                                                        | ทดสอบ                                                                                        |                                             | 240                                 |                                   | 0                                       | 2           |     |
|               |                                     |                                                |                                                                                       |                                                          | 51                                                  | วมทั้งสิ้น                                         | 8                                     | 1                                          | 486,000.00                                                        |                                                                                                    |                                                                               |                                                                                        |                                                                                              | /                                           |                                     |                                   |                                         |             |     |
|               |                                     |                                                |                                                                                       |                                                          |                                                     |                                                    |                                       |                                            |                                                                   | 61.14                                                                                                    | ោរពេទ្យព                                                                      | พลทแนบ                                                                                 | เด หรอลบเ                                                                                    | พลแลว                                       | แนบเห                               | มอก                               | ครง                                     | เต          |     |
| V             | <b>หน้</b>                          | าแส                                            | <b>เ</b> ดงผลเมื                                                                      | มื่อก                                                    | รอกข้                                               | ້າອມູ                                              | ลสำ                                   | ແຈ້ຈເ                                      | เล้ว                                                              | 61 18                                                                                                    | สามา<br>(ปุ่มสี                                                               | พลทแนบ<br><mark>เรถนำออ</mark> ก<br>บ้ำเงิบ) แล                                        | เด หรอลบเ<br>าข้อมูลได้ซึ่<br>az Excel (S                                                    | งเป็นไฟ<br>งเป็นไฟ                          | มแนบเห<br>lá csv                    | เมอก                              | ครง                                     | 60          | _   |
| <b>१</b>      | <b>ใน้</b><br>> ราย                 | าแร<br>ยการคำข                                 | <mark>1ดงผลเมื่</mark><br>องบประมาณ > รา                                              | มื่อก<br><sup>ยการครุม</sup>                             | <b>รอกข้</b>                                        | ້າອນູ                                              | ลสำ                                   | ເຮົຈເ                                      | เล้ว                                                              |                                                                                                    | สามา<br>(ปุ่มสี                                                               | พลทแนบ<br><mark>เรถนำออ</mark> ก<br>น้ำเงิน) <b>แ</b> ส                                | เด หรอลบเ<br>าข้อมูลได้ซึ่<br>ละ Excel ( <sup>·</sup>                                        | พลแลว<br><mark>งเป็นไฟ</mark><br>ปุ่มสีเขีย | มแนบเห<br>lá csv<br>ว)              | เมอก                              | P53                                     | เต          |     |
| <b>9</b>      | <b>ใน้</b> '<br>> ราย               | <b>าแร</b><br>ยการคำข                          | <b>โดงผลเม็</b><br>องบประมาณ > รา                                                     | <mark>มื่อก</mark><br>ยการครุส                           | <b>รอกจ้</b><br><sub>กัณฑ์</sub>                    | ້າອນູ                                              | ลสำ                                   | ເຮົຈເ                                      | เล้ว                                                              |                                                                                                    | สามา<br>(ปุ่มสี                                                               | พลทแนบ<br><mark>เรถนำออ</mark> ก<br>น้ำเงิน) แส                                        | เด หรอลบเ<br>าข้อมูลได้ซึ่<br>ละ Excel ( <sup>•</sup>                                        | พลแลว<br><mark>งเป็นไพ</mark><br>ปุ่มสีเขีย | มแนบเห<br>lá csv<br>ว)              | เมอก                              | ครง                                     | เด          |     |
| <b>f</b>      | <b>ใน้้'</b><br>> ราย<br>⊢ เพิ่ม    | <b>าแร</b><br>ยการคำข<br>เข้อมูล               | 1ดงผลเมื่<br>องบประมาณ > รา<br>🕀 ลบข้อมูล                                             | <b>มื่อก</b><br>ยการครุ <i>ม</i><br>มน่วย                | <b>รอกช้</b><br><sup>ภัณฑ์</sup>                    | ້າຍມູ                                              | ลสำ                                   | เร็จเ                                      | เล้ว                                                              | Laves 501 19                                                                                                  | าารถตูเก<br>สามา<br>(ปุ่มสี<br>ปก่อนท์                                        | พสทแนบ<br><mark>เรถนำออ</mark> ก<br>น้ำเงิน) แส                                        | ิต หรอสบเ<br>าข้อมูลได้ซื่<br>ละ Excel ( <sup>•</sup>                                        | พลแลว<br><mark>งเป็นไพ</mark><br>ปุ่มสีเขีย | มแนบเห<br>lá csv<br>ว)              | มมอก<br>มันทึกล่า<br>ผ้           | ดัา                                     | LØ          |     |
| <b>P</b>      | ใน้้'<br>> ราย<br>⊢ เพิ่ม           | <b>าแร</b><br>ยการคำข<br>เข้อมูล<br>ลำดับ      | <mark>โดงผลเม็</mark><br>องบประมาณ > รา<br>๗ ลบข้อมูล<br>ครูภัณฑ์<br>เครื่องพิเพษเชือ | <mark>มื่อก</mark><br>ยการครุม<br>หน่วย<br>นับ           | <b>รอกชื่</b><br>ถัณฑ์<br>ราคา/<br>หน่วย            | <b>ป้อมู</b><br>ช้อ<br>ใหม่                        | <mark>ลสำ</mark><br><sub>ทดแทน</sub>  | <b>เเร็จเ</b>                              | <b>เล้ว</b><br>วม มาดรฐาน                                         | 61 16<br>เลขครุภัณฑ์<br>เดิม                                                                                  | มารถพูเม<br>สามา<br>(ปุ่มสี<br><sup>อภ่เร่มใช้</sup><br>งาน(พ.ศ.)             | พสทแนบ<br><mark>เรถนำออ</mark> ก<br>น้ำเงิน) <b>แ</b> ส                                | เด หรอสบเ<br>าข้อมูลได้ซึ่<br>ละ Excel (<br>เหดุผลความจำเป็น                                 | พลแลว<br><mark>งเป็นไท</mark><br>ปุ่มสีเขีย | มแนบเห<br>ไล์ cs∨<br>ว)<br>ผมายเหตุ | เมอก<br>บันทึกล่า<br>ผู้<br>สร้าง | ดั1<br>ใฟล์                             | L)          |     |
| <b>P</b>      | <b>ใน้</b><br>→ ราย<br>+ เพิ่ม      | <b>าแร</b><br>ยการคำข<br>เข้อมูล<br>ลำดับ<br>1 | 1ดงผลเม็<br>องบประมาณ > รา                                                            | <mark>มื่อก</mark><br>ยการครุม<br>หน่วย<br>นับ           | <b>รอกช้</b><br>กัณฑ์<br>ราคา/<br>หน่วย<br>2,600.00 | <mark>ข้อมู</mark><br>ช้อ<br>ใหม่<br>0             | <mark>ຄส</mark> ำ<br><sup>ทดแทน</sup> | <mark>เปร็จเ</mark><br>ราคารา<br>2,600.0   | <b>เล้ว</b><br><sup>120</sup> มาครฐาน<br>20 ©                     | <ul> <li>เลยครุภัณฑ์</li> <li>เลิม</li> <li>7440-005-<br/>ศทส-0053</li> </ul>                                 | 1 างถพู ถา<br>สามา<br>(ปุ่มสี<br><sup>ยที่เริ่มใช้</sup><br>งาน(พ.ศ.)<br>2553 | พสทแนบ<br><mark>เรถนำออก</mark><br>น้ำเงิน) แส<br><sup>ม้อายุการใช่งานเ</sup>          | เต หรอสบเ<br>าข้อมูลได้ซึ่<br>ละ Excel (*<br>เหตุผลความจำเป็น<br>กัน 10 ปี                   | พลแลว<br><mark>งเป็นไท</mark><br>ปุ่มสีเขีย | มแนบ เห<br>ไล้ csv<br>ว)            | มมอก<br>บันทึกล่า<br>ผู้          | ครัง<br><sub>ดัง</sub><br>ไฟล์          | LØ<br>      |     |
| <b>ຈ</b><br>ລ | <b>ใน้</b><br>> ราย<br>+ เพิ่ม<br>≡ | <b>าแร</b><br>ขมการคำข<br>สำคับ<br>1           | 1ดงผลเมื่<br>องบประมาณ > รา                                                           | <mark>มื่อก</mark><br>ยการครุ <i>ม</i><br>นับ<br>เครื่อง | <b>รอกช้</b><br>กัณฑ์<br>2,600.00<br>17,000.00      | <mark>น้อมูู</mark><br><sup>น้อ</sup><br>ไหม่<br>0 | <mark>ຄส</mark> ำ<br>ทดแทน<br>1       | <mark>ราคารว</mark><br>2,600.0<br>17,000.0 | <mark>เล้ว</mark><br><sup>314</sup> มาตรฐาน<br>30 (32)<br>30 (32) | <ul> <li>เลษครูภัณฑ์</li> <li>เล้ม</li> <li>7440-005-<br/>ศทส-0053</li> <li>7440-004-<br/>ศทส-0053</li> </ul> | 1 างถาพู เป<br>สามา<br>(ปุ่มสี<br>ยที่เริ่มใช้<br>งาน(พ.ศ.)<br>2553<br>2553   | พสทแนบ<br><mark>เรถนำออก</mark><br>น้ำเงิน) แส<br>มีอายุการใช้งานเ<br>มือายุการใช้งานเ | <b>เท</b> หรอสบเ<br><mark>าข้อมูลได้ซึ่</mark><br>เหตุผลความจำเป็น<br>กัน 10 ปี<br>กัน 10 ปี | พลแลว<br><mark>งเป็นไท</mark><br>ปุ่มสีเขีย | มแนบ เห<br>ไล้ csv<br>(ว)           | ມີມອກ                             | <ul> <li>ครั้ง</li> <li>ไฟล์</li> </ul> | с<br>0<br>0 |     |

## **ขั้นที่ 8 จัดเรียงลำดับความสำคัญของรายการ** เพื่อประกอบการพิจารณาของคณะกรรมการกลั่นกรองงบประมาณ

|                                                                                                    |         | ₩ <b>⊕TS</b><br>∋-Budg | eting                                                                                  | 🗂 รายการค่าขอดรูภัณฑ์ 🗂 รายการค่าขอโครงการ 📾 รายการดรูภัณฑ์ 🎄 ข่าวสาร 🔑 bunphol.ra@mots.go.th 🗸 |             |              |         |             |           |                              |                                                               |  |
|----------------------------------------------------------------------------------------------------|---------|------------------------|----------------------------------------------------------------------------------------|-------------------------------------------------------------------------------------------------|-------------|--------------|---------|-------------|-----------|------------------------------|---------------------------------------------------------------|--|
| 向                                                                                                    | >       | รายการค่าขอ            | องบประมาณ > รายการ                                                                     | 1.                                                                                              | นำเมาส์ไข   | ปวาง         | เตรงจุด | ที่ลูกศรชี้ | คลิ๊กเมา  | เส์ค้างไว้แล้วส              | ลากเปลี่ยนลำดับ                                               |  |
| •                                                                                                    | ⊢ เพิ่ม | ข้อมูล (               | ີ່ ເປັນນັ່ວນູລ                                                                         | ตา                                                                                              | เมความสำ    | เค้ญา        | ของราย  | เการที่หน่  | วยงานต้   | ้องการให้ได้รั               | ับการจัดสรร 🛛 🕒 ชั่นทักลาดับ 🕒 🕒 🌘                            |  |
|                                                                                                    |         | ลำดับ                  | ลรุ่ภณิเช                                                                              | หน่วย<br>นับ                                                                                    | ราคา/หน่วย  | ชื่อ<br>ใหม่ | ทดแทน   | ราคารวม     | มาดรฐาน   | ເລขครุภัณฑ์เดิม              | ปีที่เริ่มใช้ เหตุผล<br>งาน(พ.ศ.) ความ หมายเหตุ ผู้สร้าง ไฟล์ |  |
|                                                                                                    | ≡       | 1                      | เครื่องคอมพิวเตอร์ All<br>In One สำหรับงาน<br>ประมวลผล                                 | เครื่อง                                                                                         | 23,000.00   | 0            | 1       | 23,000.00   | $\otimes$ | 1245641321564                | 2565 2. เมื่อจัดเรียงลำดับเสร็จสิ้นให้ ก <b>ดบันทึก</b>       |  |
| כ                                                                                                    | ≡       | 2                      | คอมพิวเตอร์ตัดต่อ                                                                      | เครื่อง                                                                                         | 450,000.00  | 1            | 0       | 450,000.00  | 8         |                              | <b>ลำดับ</b> ข้อมูลจะแสดงผลที่จัดเรียงลำดับ                   |  |
|                                                                                                    | =       | 3                      | เครื่องคอมพิวเตอร์<br>สำหรับงานส่านักงาน *<br>(จอขนาดไม่น้อยกว่า<br>19 นิ้ว)           | เครื่อง                                                                                         | 17,000.00   | 0            | 1       | 17,000.00   | ø         | 1245641321564                | ใหม่เรียบร้อยแล้ว<br>2555 เดม                                 |  |
|                                                                                                    | =       | 1                      | คอมพิวเตอร์ตัดต่อ                                                                      | เครื่อง                                                                                         | 100,000.00  | 2            | 0       | 200,000.00  | 8         |                              | ใช้ดีหรอ มาย สะอาด 🕅 📈 🖉 🗇                                    |  |
| כ                                                                                                    | =       | 5                      | เครื่องพิมพ์ชนิดเลเซอร์<br>หรือชนิดLED ขาวดำ<br>ชนิด Network แบบที่1<br>(28 หน้า/นาที) | เครื่อง                                                                                         | 8,900.00    | 5            | 0       | 44,500.00   | ø         |                              | ใช้ มาย 🖉 🗊                                                   |  |
|                                                                                                    |         |                        |                                                                                        |                                                                                                 | รวมทั้งสิ้น | 8            | 2       | 734,500.00  | ถา        | <mark>าม :</mark> ไม่จัดเรีย | ยงลำดับได้หรือไม่                                             |  |
| ตอบ : ได้ แต่ในกรณีที่งบประมาณไม่เพียงพอคณะกรรมการกลั่นกรองฯ<br>จะพิจารณาจัดสรรให้ตามลำดับความสำคัญของรายการที่เสนอนั้น                  |         |                        |                                                                                        |                                                                                                 |             |              |         |             |           |                              |                                                               |  |
| 3. หรือสามารถกรอกลำดับที่ต้องการของรายการนั้นๆ ได้เลย<br>โดยกรอกเลขลำดับที่ต้องการพร้อมกด enter หลังจากนั้นก็กด<br>บันทึกรายการตามข้อ 2. |         |                        |                                                                                        |                                                                                                 |             |              |         |             |           |                              |                                                               |  |

# ส่วนที่ 3 การจัดส่งรายการคำขอโครงการ

| Import in the substantial in the substantial i | ิ ธายการคำขอ 🖻 ครูภัณฑ์ ∨<br>โครงการ | ≣ รายการ & ข่าวสาร ∨ Զผู้ใช้<br>สำนักงาน & ข่าวสาร ∨ Զึงาน ๒/ | ! รายงาน ∨                   |
|----------------------------------------------------------------------------------------------------|--------------------------------------|---------------------------------------------------------------|------------------------------|
| î 〉 รายการคำขอโครงการ                                                                                                    |                                      |                                                               |                              |
| + เพิ่มม้อมูล                                                                                                    |                                      |                                                               | Q <sup>search</sup> ลบข้อมูล |
| □ No. สำนักงาน ↑↓ ⑦                                                                                                    | ปึงบประมาณ พ.ศ. ↑↓ 🏹                 | ราคารวมทั้งสิ้น ↑↓ 🏹 สถานะ                                    | ti l                         |
| 1 ศูนย์เทคโนโลยีสารสนเทศและการสื่อสาร                                                                                                    | 2568                                 | 20,000,000.00 เปิดให้เ                                        |                              |
|                                                                                                    | _                                    | เพิ่มข้า                                                      | อมูล                         |
| ขั้นที่ 1 กดเพิ่มปีงบประมาณ<br>ที่ต้องการจัดส่งคำขอโครงการ                                                                                                    |                                      |                                                               | แก้ไขข้อมูล                  |

| <ul> <li>(m) &gt; รายการคำขอโครงการ &gt; รายการโครงการ</li> <li>(m) รายการคำขอโครงการ &gt; รายการโครงการ</li> <li>(m) รายการคำขอโครงการ &gt; รายการโครงการ</li> <li>(m) รายการคำขอโครงการ &gt; รายการโครงการ</li> <li>(m) รายการคำขอโครงการ &gt; รายการโครงการ</li> <li>(m) รายการคำขอโครงการ &gt; รายการโครงการ</li> <li>(m) รายการคำขอโครงการ</li> <li>(m) รายการคำขอโครงการ</li> <li>(m) รายการ</li> <li>(m) รายการ</li> <li>(m) รายการ</li> <li>(m) รา</li></ul> | 🗇 รายการคำขอครุภัณฑ์ 🗂 รายการคำขอโครงการ 🖨 รายการครุภัณฑ์ 🎄 ข่าวสาร 义 bunphol.ra@mots.go.th ∨ |   |            |             |              |                             |                                                                                         |                | WUTS<br>e-Budgeting |           |   |   |  |  |  |  |
|----------------------------------------------------------------------------------------------------|-----------------------------------------------------------------------------------------------|---|------------|-------------|--------------|-----------------------------|-----------------------------------------------------------------------------------------|----------------|---------------------|-----------|---|---|--|--|--|--|
| ความสำคัญ         ครูภัณฑ์         ราคา/หน่วย         ประเภทงบบระมาณ         ลักษณะโครงการ         สถาบะโครงการ         ผู้สร้าง           □         =         1         โครงการจิตอาสา         5,000,000.00         งบรายจ่ายอื่น         ภายในองค์กรและบริการประชาชน         ต่อเนื่อง         นุญผล หส         ①         0           □         =         2         โครงการจิตอาสา         5,000,000.00         งบรายจ่ายอื่น         ภายในองค์กร         ต่อเนื่อง         นายสะอาต         ①         0         0         □         □         3         โครงการทิ้งขยะ         10,000,000.00         งบรายจ่ายอื่น         ภายในองค์กรและบริการประชาชน         โหม         นุญผล         ①         0                                                                                                    |                                                                                               | 0 | J <b>(</b> | 🖺 บันทึกล่า |              | ขั้นที่<br>โครง             | <ul> <li>๑ &gt; รายการค่าขอโครงการ &gt; รายการโครงการ</li> <li>+ เพิ่มข้อมูล</li> </ul> |                |                     |           |   |   |  |  |  |  |
| □       ≡       1       โครงการจิดอาสา       5,000,000.00       งบรายจ่ายอื่น       ภายในองค์กรและบริการประชาชน       ต่อเนื่อง       นุญผล พส       1       0         □       ≡       2       โครงการจิดอาสา       5,000,000.00       งบรายจ่ายอื่น       ภายในองค์กร       ต่อเนื่อง       นายสะอาด       1       0       0         □       ≡       3       โครงการทิ้งขยะ       10,000,000.00       งบรายจ่ายอื่น       ภายในองค์กรและบริการประชาชน       ไหม่       นุญผล       1       0                                                                                                    | _                                                                                             |   |            | ผู้สร้าง    | สถานะโครงการ | ลักษณะโครงการ               | ประเภทงบประมาณ                                                                          | ราคา/หน่วย     | ครุภัณฑ์            | ความสำคัญ |   |   |  |  |  |  |
| □       ≡       2       โครงการจิตอาสา       5,000,000.00 งบรายจ่ายอื่น       ภายในองศ์กร       ต่อเนื่อง       นายสะอาด       ①       0         □       ≡       3       โครงการทั้งขยะ       10,000,000.00 งบลงทุน       ภายในองศ์กรและบริการประชาชน       ใหม่       บุญผล       ①       0                                                                                                    | Û                                                                                             | 0 | ſ          | บุญผล ทส    | ์ด่อเนื่อง   | ภายในองค์กรและบริการประชาชน | งบรายจ่ายอื่น                                                                           | 5,000,000.00   | โครงการจิตอาสา      | 1         |   |   |  |  |  |  |
| 🔲 🗮 3 โครงการทั้งขยะ 10,000,000.00 งบลงทุน ภายในองค์กรและบริการประชาชน ใหม่ บุญผล 🗘 🧷                                                                                                    |                                                                                               | 0 | £          | นายสะอาด    | ด่อเนื่อง    | ภายในองค์กร                 | งบรายจ่ายอื่น                                                                           | 5,000,000.00   | โครงการจิตอาสา      | 2         | ≡ |   |  |  |  |  |
|                                                                                                    | ۵                                                                                             | 0 | Ţ          | បុល្អអត     | ใหม่         | ภายในองค์กรและบริการประชาชน | งบลงทุน                                                                                 | 10,000,000.00  | โครงการทิ้งขยะ      | 3         | ≡ |   |  |  |  |  |
| 📋 🗏 4 โครงการ Super app 100,000,000 งบรายจ่ายอื่น ภายในองค์กร ต่อเนื่อง นายสะอาด 🗘 🖉                                                                                                    | Đ                                                                                             | 0 | £          | นายสะอาด    | ต่อเนื่อง    | ภายในองค์กร                 | งบรายจ่ายอื่น                                                                           | 100,000,000.00 | โครงการ Super app   | 4         | ≡ |   |  |  |  |  |
| รวมทั้งสิ้น 120,000,000.00                                                                                                    |                                                                                               |   |            |             |              |                             |                                                                                         | 120,000,000.00 | รวมทั้งสิ้น         |           |   |   |  |  |  |  |
| 4                                                                                                    | ÷                                                                                             |   |            |             |              |                             |                                                                                         |                |                     |           |   | 4 |  |  |  |  |

ขั้นที่ 3 กรอกข้อมูลโครงการด้าน เทคโนโลยีสารสนเทศ

| L |         | MOTS<br>e-Budgeti | ing                 | 🗂 รายการดำขอดรูภัณฑ์ 🗂 รายการดำขอโครงการ 🖶 รายการครูภัณฑ | í &   | ข่าวสาร 🐥 bunp | nol.ra@n   | nots.go. | .th 🗸 |
|---|---------|-------------------|---------------------|----------------------------------------------------------|-------|----------------|------------|----------|-------|
| 6 | · >     | รายการคำขอโคร     | รงการ > รายการโครงก | เพิ่มข้อมูล ×                                            |       |                |            |          |       |
|   | + เพิ่ม | เข้อมูล 🔟 ล       | บบ้อนูล             | ชื่อโครงการ *<br>โดรงก่องเพี้ยวทางรถไฟ                   |       | 🖺 บันทึกลำดัง  | 0          | G        |       |
|   |         | ความสำคัญ         | ครุภัณฑ์            |                                                          | รงการ | ผู้สร้าง       |            |          |       |
|   | ≡       | 1                 | โครงการจิตอาสา      | <ul> <li>60 000 000 00</li> </ul>                        |       | บุญผล ทส       | 1 c        | 2 🗇      |       |
|   | =       | 2                 | โครงการจิตอาสา      |                                                          |       | นายสะอาด       | 1. 0       | 2 🗇      |       |
|   | =       | 3                 | โครงการทั้งขยะ      | ประเภทงบประมาณ *<br>งบลงทุน X V                          |       | บุญผล          | <u>1</u> 2 | 2 🗇      |       |
|   | ≡       | 4                 | โครงการ Super app   | ุ ลักษณะโครงการ *                                        |       | นายสะอาด       | 1 C        | 2 🗇      |       |
|   |         |                   | รวมทั้ง             | ภายในองค์กร และ/หรือ บริการประชาชน และเชื่อมโยงได้ 🛛 🗙 🗸 |       |                |            |          | -     |
| 4 |         |                   |                     | ศลานะโครงการ*<br>ใหม่ × ∨                                |       |                |            |          | *     |

| L |          | HOTS<br>Budge | ting                   |                | าขอดรุภัณฑ์ 🗇 รายการคำขอโครงการ 🖶 รายการครุง | โณฑ์ เชื่⊳ ข่าวสา:                                 | រ <sub>은</sub> bunph | ol.ra@mo       | ts.go.th | ×   |      |
|---|----------|---------------|------------------------|----------------|----------------------------------------------|----------------------------------------------------|----------------------|----------------|----------|-----|------|
| 6 | >        | รายการคำขอโ   | ครงการ > รายการโครงการ |                | ขั้นที่ 4 อั                                 | พโหลดไฟล์รายละเอียด                                |                      |                |          |     |      |
| - | ⊢ เพื่ม  | ข้อมูล 🕅      | ลบน้อนูล               |                | โครงการหรื                                   | อเอกสารแนบอื่นๆ ถ้ายัง                             |                      | ลี บันทึกลำดับ | D        | ۵   | ^    |
|   |          | ความส่าคัญ    | ครุภัณฑ์               | ราคา/ห         | ไม่อัพโหลด                                   | <b>ไฟล์จะขึ้นเป็นสีแดงเตือน</b>                    | สถานะโครงการ         | ผู้สร้าง       | _        |     | 'n   |
|   | $\equiv$ | 1             | โครงการจิตอาสา         | 5,000,000.00   |                                              |                                                    | ต่อเนื่อง            | บุญผล ทส       | 1 0      | 2 🗇 |      |
|   | ≡        | 2             | โครงการจิตอาสา         | 5,000,000.00   | งบรายจ่ายอื่น                                | ภายในองค์กร                                        | ต่อเนื่อง            | นายสะอาด       | 1 c      | 2 🗇 |      |
|   | =        | 3             | โครงการทิ่งขยะ         | 10,000,000.00  | งบลงทุน                                      | ภายในองค์กรและบริการประชาชน                        | ใหม่                 | นุญผล          | ۍ ک      | 2 🗇 |      |
|   | ≡        | 4             | โครงการ Super app      | 100,000,000.00 | งบรายจ่ายอื่น                                | ภายในองค์กร                                        | ต่อเนื่อง            | นายสะอาด       | 1 v      | 2 🗇 |      |
|   | ≡        | 5             | โครงท่องเที่ยวทางรถไฟ  | 60,000,000.00  | งบลงทุน                                      | ภายในองค์กร และ/หรือ บริการประชาชน และเชื่อมโยงได้ | ใหม่                 | นายสะอาด       | 1 c      | 2   |      |
|   |          |               | รวมทั้งสิ้น            | 180,000,000.00 |                                              |                                                    |                      |                |          |     | -    |
| 4 |          |               |                        |                |                                              |                                                    |                      |                |          |     | - P. |

| Цį      | ເລີ່ ກາມກາງຄຳນວຄຽກັດແຫ່ 🗂 ງາມກາງຄຳນວໂຄຽນກາງ 📾 ງາມກາງຄຽກັດແຫ່ 🎄 ນ່າງສາງ 🛆 bunphol.ra@mots.go.th 🗸 |                        |                |                |                                                    |              |                |   |   |   |  |  |  |
|---------|--------------------------------------------------------------------------------------------------|------------------------|----------------|----------------|----------------------------------------------------|--------------|----------------|---|---|---|--|--|--|
| 命 >     | รายการคำขอโ                                                                                      | ครงการ > รายการโครงการ | 5              |                |                                                    |              |                |   |   |   |  |  |  |
| + เพื่อ | เข้อมูล 🗊                                                                                        | ลบข้อมูล               | ขั้น           | ที่ 5 จัดลำดัง | บความสำคัญโครงการ                                  |              | 🖁 บันทึกล่าดับ | C |   | ۵ |  |  |  |
|         | ความสำคัญ                                                                                        | ครุภัณฑ์               | ราคา/หน่วย     | ประเภทงบประมาณ | ลักษณะโครงการ                                      | สถานะโครงการ | ผู้สร้าง       |   |   |   |  |  |  |
| □ ≡     | 1                                                                                                | โครงการจิตอาสา         | 5,000,000.00   | งบรายจ่ายอื่น  | ภายในองค์กรและบริการประชาชน                        | ต่อเนื่อง    | บุญผล ทส       | Ţ | 0 |   |  |  |  |
|         | 2                                                                                                | โครงการจิตอาสา         | 5,000,000.00   | งบรายจ่ายอื่น  | ภายในองค์กร                                        | ต่อเนื่อง    | นายสะอาด       | Ť | 0 | ۵ |  |  |  |
| □ =     |                                                                                                  | โนสการทั้งขยะ          | 10,000,000.00  | งบลงทุน        | ภายในองค์กรและบริการประชาชน                        | ใหม่         | ប្សល្អអត       | Ţ | 0 | ۵ |  |  |  |
| □ ≡     | 4                                                                                                | โครงการ Super app      | 100,000,000.00 | งบรายจ่ายอื่น  | ภายในองค์กร                                        | ต่อเนื่อง    | นายสะอาด       | £ | 0 | ۵ |  |  |  |
| □ ≡     | 5                                                                                                | โครงท่องเพี่ยวทางรถไฟ  | 60,000,000.00  | งบลงทุน        | ภายในองค์กร และ/หรือ บริการประชาชน และเชื่อมโยงได้ | ใหม่         | นายสะอาด       | Ţ | 0 | ۵ |  |  |  |
|         |                                                                                                  | รวมทั้งสิ้น            | 180,000,000.00 |                |                                                    |              |                |   |   |   |  |  |  |
| 4       |                                                                                                  |                        |                |                |                                                    |              |                |   |   |   |  |  |  |

| L |          | MOTS<br>e-Budge | ting                   |                | 🗂 รายการค่า    | าขอครุภัณฑ์ 🗂 รายการคำขอโครงการ 🖶 รายการ           | รภัณฑ์ 🎄 ข่าวสา<br>ดาวน์โหลด | ร <sub>A bunph</sub><br>สรุปเป็นแข | ol.ra@m<br>JU E× | ots.go.th     | 7        |
|---|----------|-----------------|------------------------|----------------|----------------|----------------------------------------------------|------------------------------|------------------------------------|------------------|---------------|----------|
| 6 | >        | รายการค่าขอโ    | ครงการ > รายการโครงการ | r              |                |                                                    |                              |                                    |                  | $\overline{}$ |          |
|   | + เพิ่ม  | ข้อมูล 🗎        | ลบบ้อมูล               |                | ขั้นที่ 7 กดเ  | บันทึกลำดับสำคัญ                                   |                              | 🖺 บันทึกล่าดับ                     | 0                | ۵             | ^        |
|   |          | ความส่ำคัญ      | ครุภัณฑ์               | ราคา/หนวย      | บระเภทงบบระมาณ | ลกษณะเครงการ                                       | สถานะโครงการ                 | ผูสร่าง                            | - T              |               |          |
|   | $\equiv$ | 1               | โครงการจิตอาสา         | 5,000,000.00   | งบรายจ่ายอื่น  | ภายในองค์กรและบริการประชาชน                        | ต่อเนื่อง                    | บุญผล ทส                           | Ť                | 0 🖬           |          |
|   | =        | 2               | โครงการจิตอาสา         | 5,000,000.00   | งบรายจ่ายอื่น  | ภายในองค์กร                                        | ต่อเนื่อง                    | นายสะอาด                           | Ť                | 1 🖬           |          |
|   | =        | 1               | โครงการทิ้งขยะ         | 10,000,000.00  | งบลงทุน        | ภายในองค์กรและบริการประชาชน                        | ดาวน์ไห<br><sub>ใหม่</sub>   | ลดสรุปเป็เ<br><sup>มุญผล</sup> ์   | ມແບບ<br>⊥        | CSV<br>🧷 🖻    | J        |
|   | $\equiv$ | 4               | โครงการ Super app      | 100,000,000.00 | งบรายจ่ายอื่น  | ภายในองค์กร                                        | ต่อเนื่อง                    | นายสะอาด                           | Ţ                | 0 🗇           |          |
|   | =        | 5               | โครงท่องเพี่ยวทางรถไฟ  | 60,000,000.00  | งบลงทุน        | ภายในองค์กร และ/หรือ บริการประชาชน และเชื่อมโยงได้ | ใหม่                         | นายสะอาด                           | £                | 0 🖻           |          |
|   |          |                 | รวมทั้งสิ้น            | 180,000,000.00 |                |                                                    |                              |                                    |                  |               | -        |
| 4 |          |                 |                        |                |                |                                                    |                              |                                    |                  |               | <b>F</b> |

# ส่วนที่ 4 รายการครุภัณฑ์

เป็นหน้าแสดงข้อมูลรายการตามเกณฑ์ราคากลางและคุณลักษณะพื้นฐานการจัดหาอุปกรณ์และระบบ คอมพิวเตอร์ ของกระทรวงดิจิทัลเพื่อเศรษฐกิจและสังคม ตามประกาศ ณ ล่าสุด ตรวจสอบผ่าน https://www.mdes.go.th/service เลือกหัวข้อ "เกณฑ์ราคากลาง"

| LL e       | e-Budgeting                                                                | 🗂 รายการค่าของบประมาณ 🖶 รายกา | เรครุภัณฑ์ 🖧 ข่าวสาร | ≗ bunphol.ra@mots.go.th ∨ |
|------------|----------------------------------------------------------------------------|-------------------------------|----------------------|---------------------------|
| ۵ >        | ครูภัณฑ์ > รายการครูภัณฑ์                                                  |                               |                      |                           |
|            |                                                                            |                               |                      | Q Search                  |
| No.        | afa †1 V                                                                   | ประเภท †↓ 🏹                   | หน่วยนับ ↑↓ 🏹        | siei ți 7                 |
| 1          | เครื่องคอมพิวเตอร์แม่ข่าย แบบที่ 1                                         | คอมพิวเตอร์                   | เครื่อง              | 130,000.00                |
| 2          | เครื่องคอมพิวเตอร์แม่ข่าย แบบที่ 2                                         | คอมพิวเตอร์                   | เครื่อง              | 350,000.00                |
| 3          | เครื่องคอมพิวเตอร์สำหรับงานสำนักงาน * (จอขนาดไม่น้อยกว่า 19 นิ้ว)          | คอมพิวเตอร์                   | เครื่อง              | 17,000.00                 |
| 4          | เครื่องคอมพิวเตอร์สำหรับงานประมวลผล แบบที่ 1 * (จอขนาดไม่น้อยกว่า 19 นิ้ว) | คอมพิวเตอร์                   | เครื่อง              | 22,000.00                 |
| 5          | เครื่องคอมพิวเตอร์สำหรับงานประมวลผล แบบที่ 2 * (จอขนาดไม่น้อยกว่า 19 นิ้ว) | คอมพิวเตอร์                   | เครื่อง              | 30,000.00                 |
| 6          | เครื่องคอมพีวเตอร์ All In One ส่าหรับงานสำนักงาน                           | คอมพิวเตอร์                   | เครื่อง              | 17,000.00                 |
| 7          | เครื่องคอมพิวเตอร์ All In One สำหรับงานประมวลผล                            | คอมพิวเตอร์                   | เครื่อง              | 23,000.00                 |
| 8          | เครื่องคอมพิวเตอร์โน้ตบุ๊ก สำหรับงานสำนักงาน                               | คอมพิวเตอร์                   | เครื่อง              | 16,000.00                 |
| eb.mots.ao | .th/asset ำอมพิวเตอร์โน้ตบุ๊ก ประมวลผล                                     | คอมพิวเตอร์                   | เครื่อง              | 22,000.00                 |

### ส่วนที่ 4 ข่าวสาร

สำหรับให้ดาวน์โหลดข้อมูลหนังสือต่างๆ ที่เกี่ยวข้องในการจัดทำคำของบประมาณ และคู่มือการใช้งาน ต่างๆ สำหรับการจัดทำคำของบประมาณ

| <ul> <li>๗ &gt; ข่าวสาร</li> <li>พนังสือที่เกี่ยวข้อง/ประกาศ</li> <li>ดูมือ/คำแนะน่า</li> <li>รายงานการประชุมคณะกรรมการ</li> <li>ข่อเสนองบประมาดเรายจ่ายเฉพาะรายการครูกัดเท่และโครงการด้านเหตโนโลยีสารสนเทศและการสื่อสาร ประจำปังบประมาดเ พ.ศ. 2567 (รเดือนตีแต่)</li> <li>ท่อเสนองบประมาดเรายจ่ายเประจำปังบประมาดเ พ.ศ. 2566 เฉพาะรายการครูกัดเท่ และโครงการด้านเทคโนโลยีสารสนเทศและการสื่อสาร (ที่ได้รับจัดสรร) (รเดือนตีแต่)</li> <li>ท่อเสนองบประมาดเรายจ่ายเประจำปังบประมาดเ พ.ศ. 2566 เฉพาะรายการครูกัดเท่ และโครงการด้านเทคโนโลยีสารสนเทศและการสื่อสาร (ที่ได้รับจัดสรร) (รเดือนตีแต่)</li> <li>ท่อเสนองบประมาดเรายจ่ายเอพาะรายการครูกัดเท่และโครงการด้านเทคโนโลยีสารสนเทศและการสื่อสาร (ที่ได้รับจัดสรร) (รเดือนตีแต่)</li> <li>ท่อเสนองบประมาดเรายจ่ายเอพาะรายการครูกัดเท่และโครงการด้านเทคโนโลยีสารสนเทศและการสื่อสาร ประจำปังบประมาดเ พ.ศ. 2566 (รถิ่นต์)</li> <li>พนังสือประทับตราเชิญชี่แจงการจัดทำข้อเสนองบประมาดเรายจ่ายประจำปังบประมาณ พ.ศ. 2566 ด่าน IT ครั้งที่ 2 (ชิตีแต่)</li> <li>ด้วอย่างหนังสือดอบกลับเพื่อจัดส่งข้อมูลให้สำนักงานปลัดกระทรวงการท่องเพียวและก็ทำ (ชิตีและโครงการดำนเทคโนโลยีสารสนเทศและการลื่อสาร (ขันเลย์</li> <li>เหนังสือแจงการจัดทำข้อเสนองบประมาดเรายจายประจำปังบประมาณ พ.ศ. 2566 เฉพาะรายการครูกัดเท่ และโครงการดำนเทคโนโลยีสารสนเทศและการสื่อสาร (ชิตีและ)</li> </ul> | e-Budgeting                                                                                                    | 🗂 รายการคำขอครูภัณฑ์ 🗂 รายการคำขอโครงการ 🖶 รายการครูภัณฑ์ 🎄 ข่าวสาร 🔍 bunpho                                                    | I.ra@mots.go.th ∨ |  |  |  |  |  |  |
|----------------------------------------------------------------------------------------------------|----------------------------------------------------------------------------------------------------|----------------------------------------------------------------------------------------------------|-------------------|--|--|--|--|--|--|
| ช่อเสนองบประมาณรายจ่ายแฉพาะรายการครุภัณฑ์และโครงการด้านเทคโนโลยีสารสนเทศและการสื่อสาร ประจำปังบประมาณ พ.ศ. 2567 (รีเดือนส์แต้)          ช่อเสนองบประมาณรายจ่ายประจำปังบประมาณ พ.ศ. 2566 เฉพาะรายการครุภัณฑ์ และโครงการด้านเทคโนโลยีสารสนเทศและการสื่อสาร (ที่ได้รับจัดสรร) (รีเดือนส์แต้)          ช่อเสนองบประมาณรายจ่ายประจำปังบประมาณ พ.ศ. 2566 เฉพาะรายการครุภัณฑ์ และโครงการด้านเทคโนโลยีสารสนเทศและการสื่อสาร (ที่ได้รับจัดสรร) (รีเดือนส์แต้)          ช่อเสนองบประมาณรายจ่ายเฉพาะรายการครุภัณฑ์และโครงการด้านเทคโนโลยีสารสนเทศและการสื่อสาร ประจำปังบประมาณ พ.ศ. 2566 (2 ยิทีแต้)          หนังสือประทับตราเชิญชื่นจงการจัดท่าช่อเสนองบประมาณรายจ่ายประจำปังบประมาณ พ.ศ. 2566 ด้าน IT ครั้งที่ 2 (2 ยิทีแต้)          ด้วอย่างหนังสือตอบกลับเพื่อจัดส่งช่อมูลให้ส่านักงานปลัดกระทรวงการท่องเที่ยวและก็ทำ (2 ยิทีแต้)          หนังสือแจงการจัดท่าช่อเสนองบประมาณรายจ่ายประจำปังบประมาณ พ.ศ. 2566 เฉพาะรายการครุภัณฑ์ (และโครงการด้านเทคโนโลยีสารสนเทศและการสื่อสาร (2 ยิทีแต้)          หนังสือแจงการจัดท่าช่อเสนองบประมาณรายจ่ายประจำปังบประมาณ พ.ศ. 2566 เฉพาะรายการครุภัณฑ์ (และโครงการด้านเทคโนโลยีสารสนเทศและการสื่อสาร (2 ยิทีแต้)                                                                                                    | ิฒิ ) ข่าวสาร<br>หนังสือที่เกี่ยวข้อง/ประกาศ คู่มือ/คำแนะ                                                        | าน้า รายงานการประชุมคณะกรรมการ                                                                                                  |                   |  |  |  |  |  |  |
| ข้อเสนองบประมากเรายจ่ายประจำปังบประมากเ พ.ศ. 2566 เฉพาะรายการครูภัณฑ์ และโครงการด้านเทคโนโลยีสารสนเทศและการสื่อสาร (ที่ได้รับจัดสรร) ริเผือบที่แล้ว          ข้อเสนองบประมากเรายจ่ายเฉพาะรายการครูภัณฑ์และโครงการด้านเทคโนโลยีสารสนเทศและการสื่อสาร ประจำปังบประมากเ พ.ศ. 2566 (20ภีแต่)          หนังสือประทับตราเชิญชี่แจงการจัดทำช่อเสนองบประมากเรายจ่ายประจำปังบประมากเ พ.ศ. 2566 ด่าน IT ครั้งที่ 2 (20ทีแต่)          ด้วอย่างหนังสือตอบกลับเพื่อจัดส่งข้อมูลให้สำนักงานปลัดกระทรวงการท่องเที่ยวและกีฬา (20ทีแต่)          หนังสือแจงการจัดท่าข่อเสนองบประมากเรายจ่ายประจำปังบประมาก พ.ศ. 2566 เฉพาะรายการครูกักเท์ และโครงการด้านเทคโนโลยีสารสนเทศและการสื่อสาร (20ทีแต่)                                                                                                    | ข้อเสนองบประมาณรายจ่ายเฉพาะรายการค                                                                               | ลรุภัณฑ์และโครงการด้านเทคโนโลยีสารสนเทศและการสื่อสาร ประจำปีงบประมาณ พ.ศ. 2567 ( <sup>5</sup> เดือนที่แล้ว)                     | ~                 |  |  |  |  |  |  |
| ช้อเสนองบประมาณรายจ่ายเฉพาะรายการครุกัณฑ์และโครงการด้านเทคโนโลยีสารสนเทศและการสื่อสาร ประจำปังบประมาณ พ.ศ. 2566 (2 ไม่แต่)                                                                                                    | ข้อเสนองบประมาณรายจ่ายประจำปึงบประม                                                                              | มาถเ พ.ศ. 2566 เฉพาะรายการครุภัณฑ์ และโครงการด้านเทคโนโลยีสารสนเทศและการสื่อสาร (ที่ได้รับจัดสรร)  ( เ <sub>ดือนที่แล้ว</sub> ) | ~                 |  |  |  |  |  |  |
| หนังสือประทับตราเชิญขึ้นจงการจัดทำข้อเสนองบประมาณรายจ่ายประจำปังบประมาณ พ.ศ. 2566 ด้าน IT ครั้งที่ 2 (2 ซิต์แต้) ×<br>ด้วอย่างหนังสือตอบกลับเพื่อจัดส่งข้อมูลให้สำนักงานปลัดกระทรวงการท่องเที่ยวและก็ฟ้า (2 ซิต์แต้) ×<br>หนังสือแจ้งการจัดทำข้อเสนองบประมาณรายจ่ายประจำปังบประมาณ พ.ศ. 2566 เฉพาะรายการครุภัณฑ์ และโครงการด้านเหคโนโลยีสารสนเทศและการสื่อสาร (2 ซิต์แต้) ×                                                                                                    | ข้อเสนองบประมาณรายจ่ายเฉพาะรายการค                                                                               | ลรุกัณฑ์และโครงการด้านเทคโนโลยีสารสนเทศและการสื่อสาร ประจำปึงบประมาณ พ.ศ. 2566 (2ิบีศัณ∂ั)                                      | ~                 |  |  |  |  |  |  |
| ตัวอย่างหนังสือตอบกลับเพื่อจัดส่งข้อมูลให้สำนักงานปลัดกระทรวงการท่องเที่ยวและกีฬา (2 ปีที่แล้า) ×<br>หนังสือแจ้งการจัดทำข้อเสนองบประมาณรายจ่ายประจำปังบประมาณ พ.ศ. 2566 เฉพาะรายการครุภัณฑ์ และโครงการด้านเหคโนโลยีสารสนเทศและการสื่อสาร (2 ปีที่แล้า) ×                                                                                                    | หนังสือประทับตราเขิญชี้แจงการจัดทำช่อเสนองบประมาณรายจ่ายประจำปึงบประมาณ พ.ศ. 2566 ด้าน IT ครั้งที่ 2 🤉 2 นิศัณภั |                                                                                                    |                   |  |  |  |  |  |  |
| หนังสือแจ้งการจัดทำข้อเสนองบประมาณรายจ่ายประจำปังบประมาณ พ.ศ. 2566 เฉพาะรายการครุภัณฑ์ และโครงการด้านเทคโนโลยีสารสนเทศและการสื่อสาร 🗵 ปีต์แล้ว 🗸 🗸                                                                                                    | ด้วอย่างหนังสือดอบกลับเพื่อจัดส่งฆ่อมูลให้สำนักงานปลัดกระหรวงการห่องเพี่ยวและก็ฟ้า (2ชีต์แล้ว)                   |                                                                                                    |                   |  |  |  |  |  |  |
|                                                                                                    | หนังสื่อแจ้งการจัดทำข้อเสนองบประมาณรา                                                                            | ยข่ายประจำปึงบประมาณ พ.ศ. 2566 เฉพาะรายการครุภัณฑ์ และโครงการด้านเทคโนโลยีสารสนเทศและการสื่อสาร (2 <del>ได้แล้ว</del> )         | ~                 |  |  |  |  |  |  |

### แนวทางปฏิบัติสำหรับหน่วยงานที่มีผู้นำเข้าข้อมูลมากกว่า 1 ผู้ใช้งาน

- 1. หน่วยงานต้องหารือร่วมกันในการพิจารณาตรวจสอบข้อมูลที่นำเข้าสู่ระบบหรือกำหนดสิทธิ์ว่า กอง/กลุ่มงานใด/ บุคคลใด มีสิทธิ์นำข้อมูลเข้าสู่ระบบ เพราะผู้นำเข้าข้อมู<sup>้</sup>ลเท่านั้นมีสิทธิ์แก้ไขข้อมูล
- 2. กอง/กลุ่มงาน ที่รับผิดชอบรวบรวมข้อมูลในภาพรวมของหน่วยงาน และจัดทำหนังสือเสนอผู้บริหารให้ ้ความเห็นชอบก่อนน้ำส่งให้สำนักงานปลัดกระทรวงการท่องเที่ยวและกีฬา ต้องตรวจสอบข้อมูลเหล่านั้นว่า เป็นความเห็นชอบร่วมกันตามข้อ 1 หรือไม่ ถ้าไม่ใช่ให้แจ้งผู้นำเข้าข้อมูลตรวจสอบแก้ไขให้ถูกต้อง
- 3. สำนักงานปลัดกระทรวงการท่องเที่ยวและกีฬา ที่รับผิดชอบในการรวบรวมรายการในภาพรวมของ กระทรวงการท่องเที่ยวและกีฬา จะถือว่าข้อมูลที่น้ำเข้าสู่ระบบถูกต้องได้รับความเห็นชอบจากหน่วยงาน แล้ว และผู้นำเข้าข้อมูลเท่านั้นจะสามารถแก้ไข<sup>้</sup>ข้อมูลได้

| สาเ        | งรบเหแกเขเบลยนแปลงขอมูลสวน                 | ตว หรอ รหสผาน        | หรอ ออกจากระบเ            | J                | $\mathbf{N}$             |
|------------|--------------------------------------------|----------------------|---------------------------|------------------|--------------------------|
|            | e-Budgeting                                | 🗇 รายการคำของบประมาณ | 🖨 รายการครุภัณฑ์ 💰 ข่าวสา | ة <sub>م</sub> ل | unphol.ra@mots.go.th ~   |
| <u>ش</u> > | รายการคำของบประมาณ                         |                      |                           |                  | 🎤 แก้ไขข้อมูล            |
| +          | เพิ่มข้อมูล                                |                      |                           | Q                | _,⊂ เปลี่ยนรหัสผ่าน<br>s |
| No.        | ส่านักงาน ↑↓ 🏹                             | ปึงบประมาณ พ.ศ. ↑↓ 🍸 | ราคารวมทั้งสิ้น ↑ุ↓       | 7                | (→ ออกจากระบบ            |
| 1          | กองมาตรฐานและกำกับความปลอดภัยนักท่องเที่ยว | 2566                 | 261,50                    | 00.00            | 00                       |
| 2          | กองมาตรฐานและกำกับความปลอดภัยนักท่องเที่ยว | 2567                 |                           | 0.00             | Q 🖉 🗇                    |